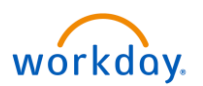

As a New Hire, you have 31 days from your hire date to enroll or decline benefits. Other opportunities to enroll include Open Enrollment (generally held in November) or with a Qualifying Life Event (refer to Benefits Booklet for further details). New Hire coverage begins the first of the month following 30 days from your date of hire.

To begin your benefit enrollment, select the Workday icon workday. on OKTA.

1. On the Workday homepage, click the Inbox icon to open your inbox.

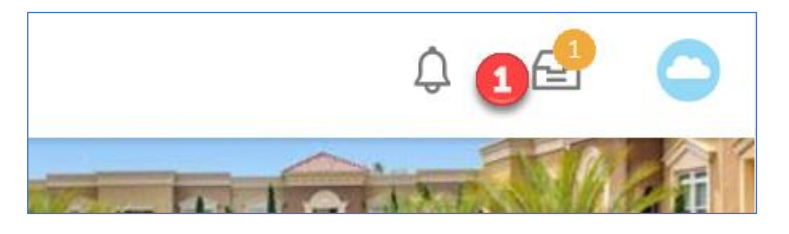

- 2. Open the message with subject: Change Benefit Elections.
- 3. Click **Elect** to choose the benefit(s) you want to add and **Waive** for the benefit(s) you want to decline.

| Health Care Elections 9 items       |                 | 1                 |                  |                                        |
|-------------------------------------|-----------------|-------------------|------------------|----------------------------------------|
| Benefit Plan                        | *Elect / Waive  | Enroll Dependents | Coverage         | Click this arrow to expand the window. |
| Medical - Kaiser HMO<br>Southern CA | Elect     Waive |                   | 1 Associate Only | Sf 🔨                                   |
| Medical - United Healthcare<br>EPO  | Elect           |                   |                  |                                        |

4. <u>Enrolling Dependent(s)?</u> Once you elect the benefit plan, click the white box under the Enroll Dependents column and choose Add My Dependent From Enrollment. *If you are not enrolling dependents, click the Continue button at the bottom of the screen and jump to #10 in this job aid.* 

| Health Care Elections 9 items       |                  |                                                                                                    |                  |                         |
|-------------------------------------|------------------|----------------------------------------------------------------------------------------------------|------------------|-------------------------|
| Benefit Plan                        | *Elect / Waive   | Enroll Dependents                                                                                                    | Coverage         | Employee (<br>(Semimont |
| Medical - Kaiser HMO<br>Southern CA | Elect     Waive  | Image: Image of the second second | 1 Associate Only | \$66                    |
| Medical - United Healthcare<br>EPO  | Elect<br>• Waive | Add My Dependent<br>From Enrollment                                                                                                    |                  |                         |

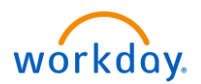

- 5. A new page will open where you will choose whether you want your dependent to also be a beneficiary. Select **Yes** or **No.**
- 6. Then click the **OK** button.

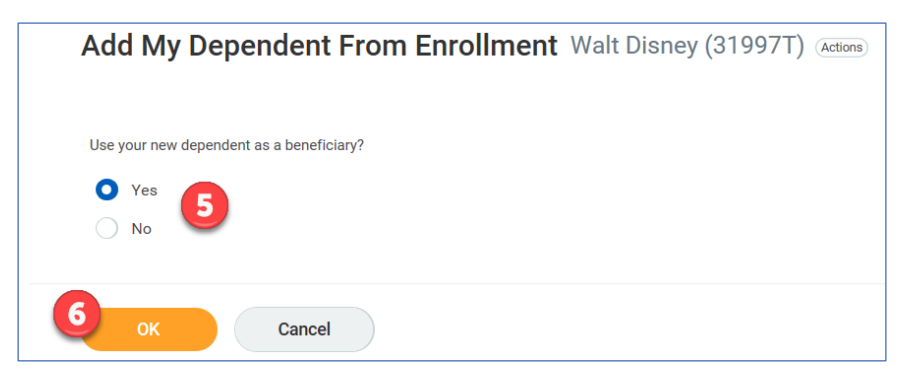

7. You'll be directed to the Add My Dependent From Enrollment screen. Complete all the required fields marked with an asterisk (\*).

Note: You'll also need to add your dependent's Social Security Number. This can be done by clicking Add under Nation IDs.

8. Click the **OK** button.

| Name                                                       |                                                                                  | Personal Inform           | nation           |
|------------------------------------------------------------|----------------------------------------------------------------------------------|---------------------------|------------------|
| Country * × United States of America                       | := 💙                                                                             | Relationship              | * 📃              |
| Prefix                                                     | :=                                                                               | Date of Birth             | * MM / DD / YYYY |
| First Name *                                               |                                                                                  | Age                       | (empty)          |
| Middle Name                                                |                                                                                  | Gender                    | * select one     |
|                                                            |                                                                                  | Full-time Student         |                  |
|                                                            |                                                                                  | Student Status Start Date | 2                |
| Suffix                                                     | :=                                                                               | Student Status End Date   |                  |
| Allow Duplicate Name                                       |                                                                                  |                           |                  |
| Check this box only when there is more tha<br>National IDs | an one dependent with the same name.<br>National Identifiers for this dependent. |                           |                  |

Questions? Submit a ticket via Service Now - select Request Something, submit your inquiry to Total Rewards/Benefits

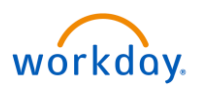

Your dependent will appear under the **Enroll Dependents** column.

9. Click the **Continue** button to proceed.

| Benefit Plan                                                                                                    | *Elect / Waive                                                                                                    | Enroll Dependents                                                                       | Coverage                       | Employee Cost<br>(Semimonthly) |
|----------------------------------------------------------------------------------------------------|----------------------------------------------------------------------------------------------------|-----------------------------------------------------------------------------------------|--------------------------------|--------------------------------|
| Medical - Kaiser HMO Southern CA                                                                                                    | Elect     Waive                                                                                                    | Test FN Test LN                                                                         | 4 Associate + Child(ren)       | \$182.00                       |
| Medical - United Healthcare EPO                                                                                                    | Elect<br>Waive                                                                                                    |                                                                                         |                                |                                |
| Continue                                                                                                    | for Later Cancel                                                                                                    |                                                                                         |                                |                                |
| Important Note: Why<br>For questions or how<br>DSI Contact Support:<br>2. Phone: 1.888.374.1<br>3. Email: support@ds<br>Submit Documentation<br>Documents may be s<br>• Upload documents<br>• Securely Email docu<br>• Fax documents to S<br>• Mail copies (no origonal contents) | en enrolling dependents, you will<br>t to submit documentation, see be<br>1. Online: www.dsiverify.com<br>0150 Monday to Friday 9AM – 7PI<br>siverify.com<br>ion:<br>ubmitted via one of several metho<br>online at www.dsiverify.com<br>uments to verify@dsiverify.com<br>049-502-0734<br>ginals) to P.O. Box 80133, Rancho | be required to participate in th<br>Plow:<br>M CST<br>ods:<br>Santa Margarita, CA 92688 | ne dependent verification proc | ess.                           |

• Don't have a scanner/fax? You can take legible pictures of your documents and upload or email them.

You may click the **Continue** button to move through the next few screens. However, you are required to add beneficiaries to your life insurance benefits on the **Beneficiary Designations** screen.

- 10. Click the + button to create a beneficiary.
- 11. Enter the beneficiary's name and a percentage amount. **Primary Percentage** is for your main beneficiary and **Contingent Percentage** is for your secondary beneficiary.
- 12. Click the **Continue** button.

|                     | Provider Website | Requires    | Beneficiaries |                   |   |                                                            |       |
|---------------------|------------------|-------------|---------------|-------------------|---|------------------------------------------------------------|-------|
|                     |                  | Beneficiary |               | *Beneficiary      |   | *Primary Percentage / Contingent Percer                    | ntage |
| ardian (Associate)  | Guardian         |             | $\oplus$      | 0                 | 6 | h                                                          |       |
|                     |                  |             | $\overline{}$ | × Test FN Test LN | = | Primary Percentage     75     Contingent Percentage     25 | -     |
| uardian (Associate) | Guardian         |             | (+)           |                   |   |                                                            |       |
| <                   |                  |             |               |                   |   |                                                            | >     |

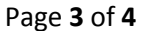

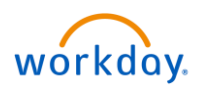

You'll be directed to the **Benefit Elections Review** screen. Review your benefit elections and <u>scroll down to the</u> <u>bottom of the page</u>.

| ected Coverages / Items                                 |                        |                         |                  |                                                     |                                     |                                             |                                  |
|---------------------------------------------------------|------------------------|-------------------------|------------------|-----------------------------------------------------|-------------------------------------|---------------------------------------------|----------------------------------|
| Benefit Plan                                            | Coverage<br>Begin Date | Deduction<br>Begin Date | Covera           |                                                     | Calculated<br>Coverage              | Dependents                                  | Beneficiaries                    |
| Medical - Kaiser HMO<br>Southern CA                     | 05/01/2019             | 05/01/2019              | 4 Asso           | Child(ren)                                          |                                     | Test FN Test LN                             |                                  |
| Dental - Guardian PPO 2K                                | 05/01/2019             | 05/01/2019              | 1 Associate Only |                                                     |                                     |                                             |                                  |
| Basic Life - Guardian<br>(Associate)                    | 01/01/2019             | 01/01/2019              | 1 X Salary       |                                                     | \$130,000.00                        |                                             | Test FN Test LN                  |
| Basic AD&D - Guardian<br>(Associate)                    | 01/01/2019             | 01/01/2019              | 1 X Sa           |                                                     | \$130,000.00                        |                                             | Test FN Test LN                  |
| 401(k) - Fidelity                                       | 01/01/2019             | 01/01/2019              | 2%               | o <mark>ortant Note</mark> : Yo<br>(k) plan through | ou are auto<br>A <b>Fidelity</b> or | matically enrolled in<br>the 1st of the mon | the tradition<br>th following 30 |
| 401(k) - Fidelity Bonus                                 | 01/01/2019             | 01/01/2019              | 2%               | s of employmen                                      | it at a 2% d                        | eferral rate. You can                       | make a change to                 |
| Employee Assistance Program<br>- Managed Health Network | 01/01/2019             | 01/01/2019              |                  | w.401k.com.                                         | ot out at an                        | y time through Fidel                        | ity's website at                 |

13. At the bottom of the screen, select I Agree.

## 14. Click the **Submit** button.

| Electronic S                                                                                                    | ignature                                                                                                    |
|----------------------------------------------------------------------------------------------------|----------------------------------------------------------------------------------------------------|
| Legal Notice: Please                                                                                                    | Read                                                                                                    |
| Your name and Pass<br>box, you are certifyir                                                                                                    | sword are considered your "Electronic Signature" and will serve as your confirmation of the accuracy of the information being submitted. When you check the "I Agree" check-<br>ig that:                                                                                                    |
| <ul> <li>You understations (if any)</li> <li>You understations (if any)</li> <li>You understation</li> <li>You understation</li> <li>Company-provide the Benefits in the Benefits in the Benef</li></ul> | and and approve the enrollment as indicated above. You hereby authorize the company to deduct from your earnings the amount of your premiums or other contribu-<br>for the benefit options elected above.<br>and and acknowledge that under the Internal Revenue Code rules, you may not change your benefit elections during the calendar year unless you experience a qualified<br>atus.<br>and that you will not pay income tax or FICA tax on my medical, dental, vision, and Flexible Spending Account contributions. These benefits are paid through the Flexi-<br>Plan on a pre-tax basis.<br>ovided life insurance that exceeds \$50,000 may be subject to imputed income.<br>uring the annual enrollment period, you will have the option to change certain coverages whether or not you have had a qualified change in status event during the cal-<br>er medical insurance enrollment for yourself or your dependents, including your spouse, because of other medical insurance coverage, you may in the future be able to<br>off or your dependents in this plan, provided you request enrollment within 31 days after your other coverage ends. In addition, if you have a new spouse or dependent<br>if marriage, birth, or adoption, you may be able to enroll yourself, your spouse and your dependents, provided you request enrollment within 31 days after the marriage,<br>tion. |
| 14<br>Submit                                                                                                    | Save for Later Go Back Cancel                                                                                                    |